本文目录

- <u>怎么查看自己的手机型号?</u>
- <u>怎么用手机型号辨别手机?</u>
- <u>手机型号如何查询?</u>
- <u>手机怎么查型号?</u>
- 如何知道自己手机型号?
- <u>怎么查自己手机型号?</u>

怎么查看自己的手机型号?

查看自己手机的型号可以通过如下方法: 萊垍頭條

一、打开手机,在手机桌面上找到"设置"一项,点击进入。 頭條萊垍

二、点击设置进入后,找到"关于手机"一栏,点击进入。 垍頭條萊

三、点击关于手机进入后,我们可以看见"型号"一栏,这就是自己手机的型号了。萊垍頭條

怎么用手机型号辨别手机?

1、首先需要打开手机【设置】,下滑屏幕找到【系统】。萊垍頭條

2、进入系统页面后选择【关于本机】,即可查看手机的【型号】、【版本号】、 系统版本、处理器、【运行内存】等等与手机相关的信息。垍頭條萊

3、在【型号】一栏的旁边显示的即是我们的手机型号。萊垍頭條

希望上述内容能够对你们有所帮助。頭條萊垍

手机型号如何查询?

设置-关于本机:找到手机里的设置,打开页面,往下滑,找到关于手机一栏,打开,就可以看到手机型号。萊垍頭條

在设置里的关于手机选项就可以查看手机型号了;萊垍頭條

打开手机上的设置,进入设置页面,上滑手机屏幕;萊垍頭條

在页面的最底部点击关于手机选项,就可以看到手机型号了。 頭條萊垍

手机怎么查型号?

步骤1、首先来说说第一种方法,这一种方法在大家都手机上都可以通用。就是在 设置里面,在"关于手机"中进行查看。那么要在手机桌面中先找到"设定",并 且点击打开"设定"。萊垍頭條

【怎么看手机型号】步骤1頭條萊垍

步骤2、点击打开"设定"以后,"设定"项目里边有很多的设置项。在这些设定项中需要找到"关于手机"这个项目,看到这里没有,那就需要往下翻,找到"关于手机"。萊垍頭條

【怎么看手机型号】步骤2萊垍頭條

步骤3、在"设定"项目中往下翻动,在这一页面的最下方就可以看到"关于手机",然后就点击打开"关于手机"这个项目。垍頭條萊

【怎么看手机型号】步骤3萊垍頭條

步骤4、在"关于手机"这个项目中,能看到手机关于配置的各个说明。有手机型号,还有手机的安卓版本,以及手机的内核等等。这些只是手机配置的一部分,还可以更具体的了解手机的配置。垍頭條萊

【怎么看手机型号】步骤4萊垍頭條

步骤5、下面就来说说第二种,第二种需要借助软件来完成。需要手机安装360手机 卫士,安装了360手机卫士以后,在桌面上点击打开360手机卫士。條萊垍頭

【怎么看手机型号】步骤5垍頭條萊

步骤6、点击打开360手机卫士以后,进入到"常用功能"的界面,再需要找到"安全防护"。找到"安全防护"以后,点击打开,然后可以在里面找到"系统检测"的功能。萊垍頭條

步骤7、进入到"安全防护"以后,在"安全防护"中,最下方有一项"系统检测"。这个"系统检测"就是360对手机的系统配置以及使用情况的检测,然后点击打开"系统检测"。萊垍頭條

【怎么看手机型号】步骤7垍頭條萊

步骤8、点击打开"系统检测"以后,这里面对手机的系统介绍比较完善,所有的关于手机配置方面的信息基本都可以看的到。萊垍頭條

【怎么看手机型号】步骤8垍頭條萊

如何知道自己手机型号?

首先打开手机桌面上的【设置】,进入界面后你会看到很多不同的功能选项,手动 下滑找到【通用】这一栏,点击上方的【关于本机】;

页面中会显示所有关于手机的详细信息,【型号名称】旁边显示的型号就是自己的 手机型号。

怎么查自己手机型号?

方法如下萊垍頭條

第一步:打开手机桌面的设置按钮,萊垍頭條

第二步:打开设置找到"关于手机",萊垍頭條

第三步:点开后就可以看到自己的手机型号了!頭條萊垍